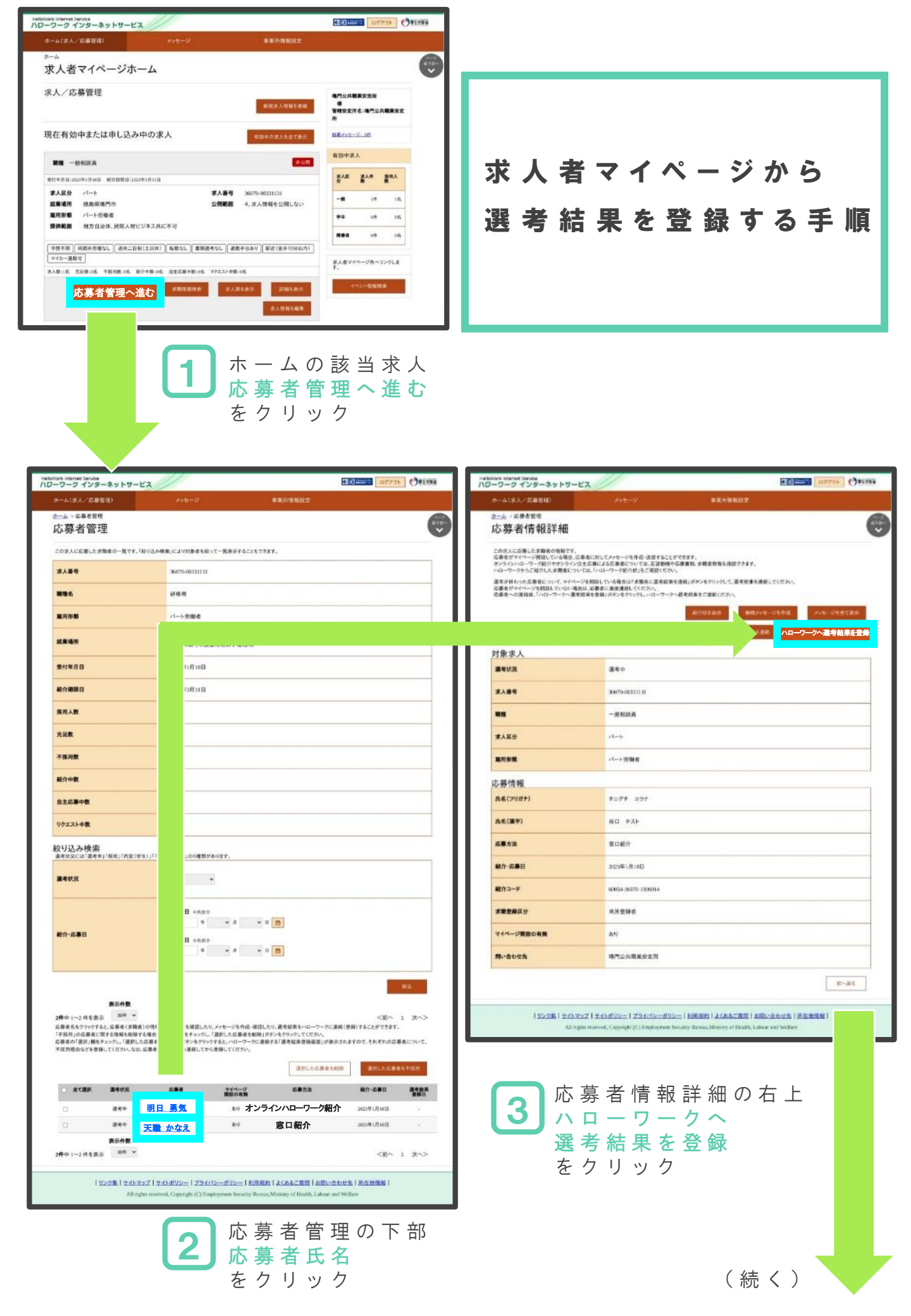

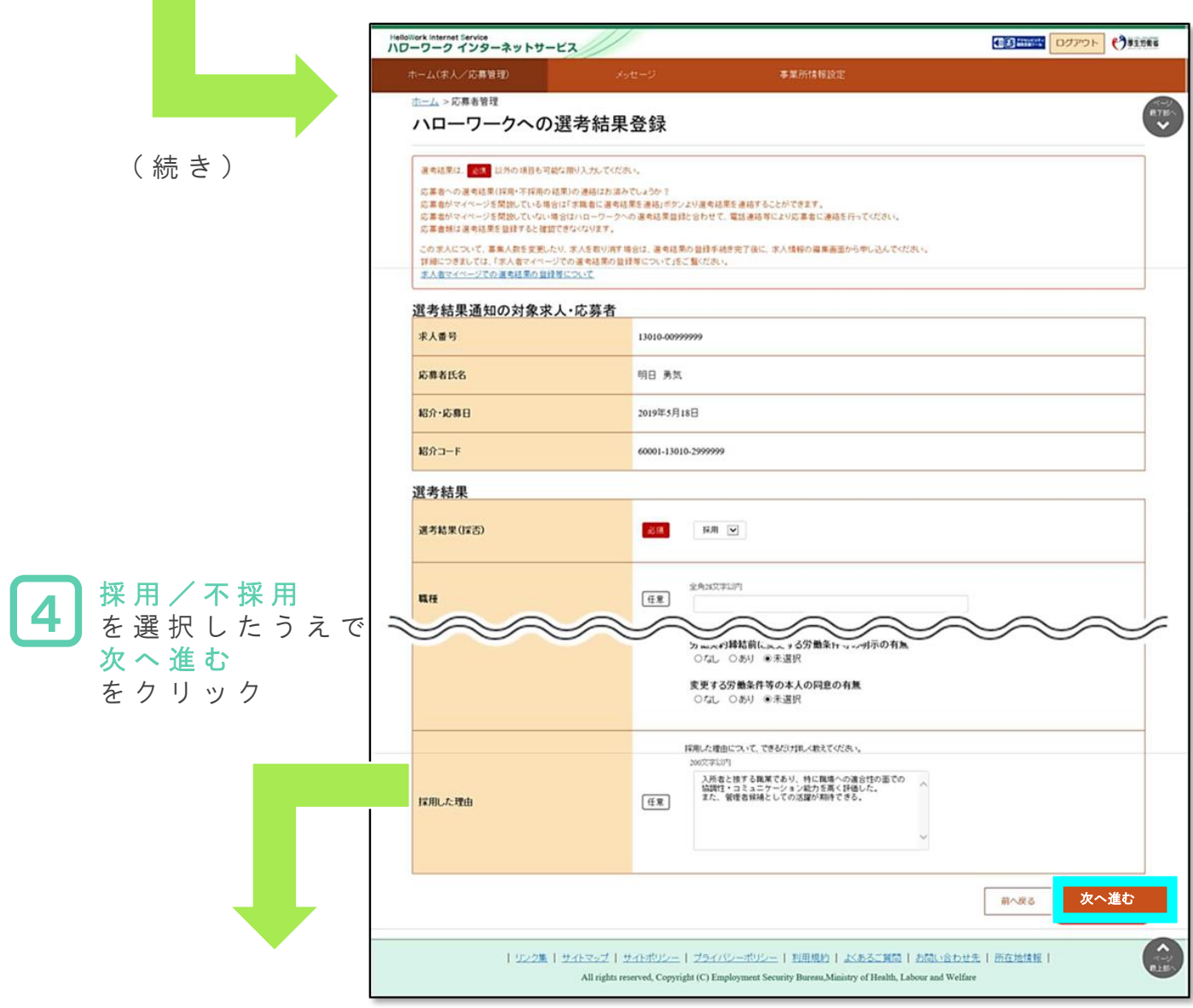

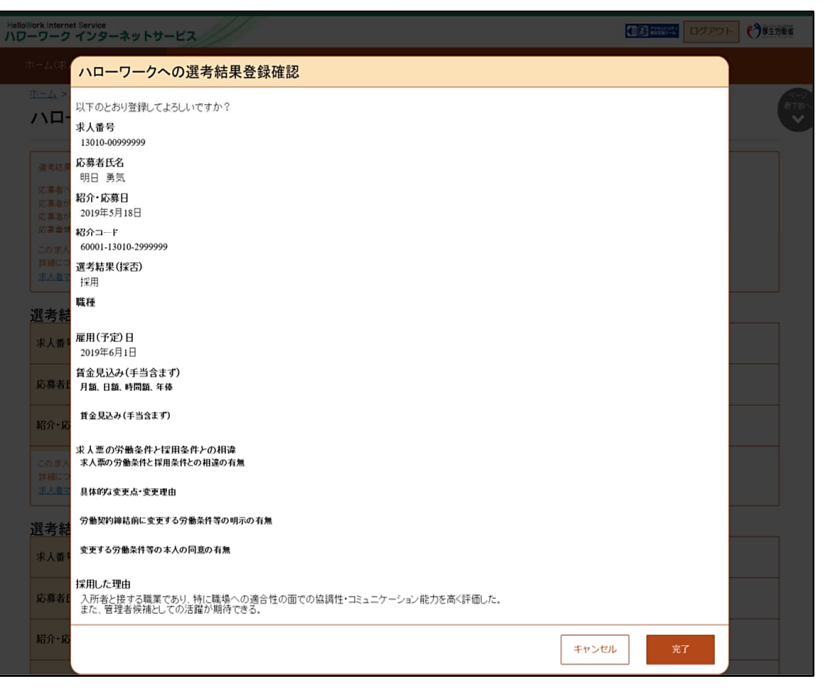

※選考結果の理由などは、 今後の参考とさせていた だきますのでできるだけ 詳しく入力してください。

ま 求人無効から翌々々月末を過ぎた時点で、 求人者マイページからハローワークへの 選考結果の登録はできなくなります。